# Copia dei dati di configurazione, rubrica e conferenza tra i prodotti TANDBERG Codian

## Sommario

Introduzione Copia dei dati di configurazione, rubrica e conferenza tra i prodotti TANDBERG Codian Informazioni correlate

# Introduzione

Il presente articolo si riferisce a Cisco TelePresence MCU 4203, Cisco TelePresence MCU MSE 8420, Cisco TelePresence IP VCR 2210, Cisco TelePresence VCR MSE 8220, Cisco TelePresence ISDN GW 3241, Cisco TelePresence ISDN GW MSE 8321, Cisco TelePresence IP GW 3510, Cisco TelePresence ence MCU 4505, Cisco TelePresence Supervisor MSE 8050 e Cisco TelePresence MCU MSE 8510.

## Q. Copia dei dati di configurazione, rubrica e conferenza tra i prodotti TANDBERG Codian

**R.** È possibile copiare la configurazione di un prodotto TANDBERG Codian su un altro prodotto TANDBERG Codian utilizzando l'<u>FTP</u> o l'<u>interfaccia Web</u>.

La configurazione contiene:

- Impostazioni di configurazione del prodotto Codian
- Rubrica
- Dati conferenza
- Configurazione endpoint

#### Copia e trasferimento della configurazione mediante FTP

Per salvare il file di configurazione del prodotto codiano originale:

- 1. Verificare che il servizio FTP sia abilitato nella pagina Rete > Servizi.
- 2. Connettiti al prodotto Codian utilizzando un client FTP. Quando vengono richiesti un nome utente e una password, immettere quelli utilizzati per accedere all'interfaccia Web del prodotto come amministratore.Verrà visualizzato un file denominato configuration.xml. Contiene la configurazione completa del prodotto.
- 3. Copiare il file e conservarlo in un luogo sicuro.

Per caricare la configurazione su un altro prodotto Codian:

- 1. Individuare la copia del file configuration.xml che si desidera ripristinare.
- 2. Verificare che il servizio FTP sia abilitato nella pagina **Rete > Servizi**.

- 3. Connettersi alla MCU utilizzando un client FTP. Quando vengono richiesti un nome utente e una password, utilizzare gli stessi che utilizzano per accedere all'interfaccia Web del prodotto come amministratore.
- 4. Caricare il file configuration.xml nel prodotto, sovrascrivendo il file esistente nel prodotto.

### Copia e trasferimento della configurazione tramite l'interfaccia Web

Le seguenti versioni software hanno introdotto la possibilità di eseguire il backup e il ripristino della configurazione utilizzando l'interfaccia Web:

- MCU 4.0 e versioni successive
- ISDN GW: 2.0 e versioni successive
- Supervisore: 2.0 e versioni successive

Per salvare il file di configurazione del prodotto codiano originale:

- 1. Selezionare Impostazioni > Aggiorna.
- 2. Fare clic su Salva file di backup.
- 3. Salvare il file "configuration.xml" risultante in un percorso sicuro.

Per caricare la configurazione su un altro prodotto Codian:

- 1. Selezionare Impostazioni > Aggiorna.
- 2. Per Sovrascrivi impostazioni, selezionare se si desidera sovrascrivere le impostazioni di rete o utente (per ulteriori informazioni, vedere la Guida in linea).
- 3. Fare clic su Ripristina file di backup.

**Nota:** Lo stesso processo può essere utilizzato per trasferire le informazioni di configurazione tra i blade di uno chassis. Tuttavia, prima di eseguire questa operazione, assicuratevi di conservare una copia delle chiavi di feature originali dal pannello la cui configurazione viene sostituita.

Se si utilizza il file di configurazione per configurare un prodotto duplicato, ad esempio in una rete in cui sono presenti più MCU, tenere presente che se il prodotto originale è stato configurato con un indirizzo statico, sarà necessario riconfigurare l'indirizzo IP di tutti gli altri prodotti in cui è stato utilizzato il file di configurazione.

## Informazioni correlate

Documentazione e supporto tecnico – Cisco Systems